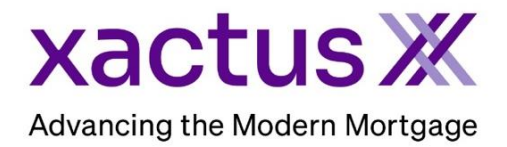

1. Start by logging into Xactus360 and opening the borrowers file from the home page.

| xactus | 360               |            |                    |             |      |                 | -               |                 | Log Out |
|--------|-------------------|------------|--------------------|-------------|------|-----------------|-----------------|-----------------|---------|
| Home   | Batch Submissions | My Reports | Management Reports | Preferences | News | Training Center | $ \rightarrow $ | Go To Report ID | 0       |

2. Open the credit report and scroll to the Credit History section. Then, select the Individual Repository Return Information Link.

| Credit History |    |                                                             |               |                          |                      |                      |                      |           |    |    |         |                                         |  |
|----------------|----|-------------------------------------------------------------|---------------|--------------------------|----------------------|----------------------|----------------------|-----------|----|----|---------|-----------------------------------------|--|
| W<br>h         | ШC | Creditor Name                                               | Date<br>Rprtd | Date<br>Opened           | High<br>Credit       | Balance              | Past<br>Due          | Mo<br>Rev | 30 | 60 | 90<br>+ | Account Status                          |  |
| o<br>s<br>e    | Å  | Acct Number                                                 |               | DLA                      | Credit<br>Limit      | Terms                | Maximum De           | linquency |    |    |         | Account Type                            |  |
| В              | I  | V ZAH<br>17652438987<br>Credit Card, Terms Rev / Curr Acct  | 08/01/2023    | 04/01/2012<br>08/01/2023 | \$15,000             | \$8,756<br>MIN \$225 | \$0                  | 24        | 0  | 0  | 0       | As Agreed                               |  |
| в              | 1  | BST BUI<br>7770989098<br>Credit Card, Terms Rev / Curr Acct | 08/01/2023    | 04/01/2013<br>08/01/2023 | \$1,746              | \$675<br>MIN \$50    | \$0                  | 12        | 0  | 0  | 0       | As Agreed<br>Rev<br><b>EXP</b> /TUC/EQX |  |
| в              | I  | TOY OH TAH<br>3210989098<br>Automobile                      | 06/01/2018    | 04/01/2016<br>08/01/2022 | \$24,371<br>\$24,371 | \$0<br>060M/\$500    | \$674<br>02/2010, \$ | \$674     | 5  | 4  | 3       | Charge Off<br>Inst<br>TUC/EXP/EQX       |  |

## 3. Once the screen opens, click Trended Data.

| W<br>h      | E Creditor Name            | Date Reported                      | Date Opened   | High Credit  | Balance   | Past Due     | Months Reviewed | 30 | 60 | 90+ Account Type MOP |  |
|-------------|----------------------------|------------------------------------|---------------|--------------|-----------|--------------|-----------------|----|----|----------------------|--|
| o<br>s<br>e | Account Number             |                                    | Last Activity | Credit Limit | Terms     | Maximum Deli | nquency         |    |    | Source               |  |
| в           | I V ZAH                    | 08/01/2023                         | 04/01/2012    | \$15,000     | \$8,756   | \$0          | 24              | 0  | 0  | 0 Rev/As Agreed      |  |
|             | 17652438987                |                                    | 08/01/2023    |              | MIN \$225 |              |                 |    |    | EXP-A1               |  |
|             | Credit Card, Ter           | Credit Card, Terms Rev / Curr Acct |               |              |           |              |                 |    |    |                      |  |
| Tren        | ded Data                   |                                    |               |              |           |              |                 |    |    |                      |  |
| в           | I V ZAH                    | 08/01/2022                         | 04/01/2011    | \$15,000     | \$8,756   | \$0          | 24              | 0  | 0  | 0 Rev/As Agreed      |  |
|             | 17652438987<br>Credit Card |                                    | 08/01/2022    | \$15,000     | MIN \$225 |              |                 |    |    | TUC-A1               |  |
| Tren        | ded Data                   |                                    |               |              |           |              |                 |    |    |                      |  |
| в           | I V ZAH                    | 07/01/2017                         | 03/01/2006    | \$15,000     | \$8,756   | \$0          | 24              | 0  | 0  | 0 Rev/As Agreed      |  |
|             | 17652438987<br>CREDIT CARD |                                    | 07/01/2017    |              | MIN \$225 |              |                 |    |    | EQX-A1               |  |
| Tren        | ded Data                   |                                    |               |              |           |              |                 |    |    |                      |  |

4. Another way to view Trended Data is from the Credit Report screen. Under Options, click Customize Report.

| B                                         |              |                     |                     |             |                                    |  |  |  |  |
|-------------------------------------------|--------------|---------------------|---------------------|-------------|------------------------------------|--|--|--|--|
|                                           |              |                     |                     |             |                                    |  |  |  |  |
| ReportX                                   |              |                     |                     |             |                                    |  |  |  |  |
|                                           |              |                     |                     |             |                                    |  |  |  |  |
| Actions:                                  | Borrower     |                     |                     |             | Co-Borrower                        |  |  |  |  |
| I Copy/Merge/Unmerge                      | Borrower:    | ucky Knowscore      | SSN:                | 999-42-2345 | Add Co-Borrower                    |  |  |  |  |
| I Order SupplementX                       | Address: 2   | 2121 13th Ave       |                     |             | 1                                  |  |  |  |  |
| I Order Xpress Update                     |              |                     |                     |             |                                    |  |  |  |  |
| Order RescoreX                            | L 1          | as Vegas, NV, 89    | 109                 |             |                                    |  |  |  |  |
| I LoanShield Credit Review/Refresh Report | Email:       |                     | Phone:              |             |                                    |  |  |  |  |
| I Lexis Nexis Liens & Judgments           | Scores       |                     |                     |             |                                    |  |  |  |  |
| Refresh Report                            |              | TransUnio           | n Experian          | Equifax     | 1                                  |  |  |  |  |
| Compare Reports                           | F            | ICO: N/A            | N/A                 | N/A         |                                    |  |  |  |  |
| I Submit Service Request                  | Credit Ac    |                     |                     |             | -                                  |  |  |  |  |
| I Download Loan Data/1003                 | Wayfied      | asTN: Order         | Order               | Order       | -                                  |  |  |  |  |
| I Experian Precise ID                     | wayino       | er                  |                     | Older       |                                    |  |  |  |  |
| Reassign Report Owner                     |              |                     |                     |             |                                    |  |  |  |  |
| L Laland Supporting Desp                  | What         | -If™: <u>Order</u>  | Order               | Order       | 1                                  |  |  |  |  |
| 1 Opioad Supporting Docs                  |              |                     |                     |             | _                                  |  |  |  |  |
| L Convert to Mortgage Only                | Xcel Score   | × (1):              | Order               |             |                                    |  |  |  |  |
| Convertio mongage only                    | Summary      |                     |                     |             |                                    |  |  |  |  |
| L Order New Credit ReportX                | 1            | Accounts: 3         |                     |             | Balance: \$9,431                   |  |  |  |  |
| Order New Mortgage Only                   | Open /       | Accounts: 2         |                     |             | Payment: \$275                     |  |  |  |  |
| Order New Pre-QualificationX              | Delinquent / | Accounts: ()        |                     |             | Past Due: \$0                      |  |  |  |  |
|                                           | Details      |                     |                     |             |                                    |  |  |  |  |
| Options:                                  | Loan         | Number:             |                     |             | Status: Completed                  |  |  |  |  |
| Subscriber Directory                      | R            | eport ID: 5291789   | 5                   |             | Entered: 11-30-2023, 04:39:31 PM   |  |  |  |  |
| View Authorization                        | Rep          | ort Type: Credit Re | eportX              |             | Completed: 11-30-2023, 04:39:33 PM |  |  |  |  |
| Letter Of Explanation                     |              |                     |                     |             |                                    |  |  |  |  |
| I ezLOE Available Reports                 |              |                     |                     |             |                                    |  |  |  |  |
| I Consumer Copy                           |              | Report Type         | Date                | Format      |                                    |  |  |  |  |
| I Score Disclosure                        | View Downlo  | ad Credit ReportX   | 11-30-2023, 04:39:3 | 3 PM PDF    |                                    |  |  |  |  |
| L Adverse Action Notice                   |              |                     | 1                   | 1           |                                    |  |  |  |  |
| I <u>Customize Report</u>                 |              |                     |                     |             |                                    |  |  |  |  |

5. Check the box 'Include Trended Data', then click Save.

| Include Trended Data                                                                                                    |
|----------------------------------------------------------------------------------------------------|
| Change Trade Sort Order                                                                                                    |
| <ul> <li>Delinquencies first, then by creditor name</li> <li>Delinquencies first, then highest balances</li> <li>Creditor name, with delinquencies last</li> </ul> |
| <ul> <li>Highest balances, with delinquencies last</li> <li>Include Underwriting Alerts</li> </ul>                                                                 |
| Save                                                                                                    |

## 6. Trended Data will now appear under the Credit History section under each tradeline.

|                                                                |     |               |                                     |              |          |               |                      | Credit H             | listory        |          |            |                |          |                                 |         |               |          |
|----------------------------------------------------------------|-----|---------------|-------------------------------------|--------------|----------|---------------|----------------------|----------------------|----------------|----------|------------|----------------|----------|---------------------------------|---------|---------------|----------|
| W<br>h                                                         | EC  | Creditor Name |                                     |              |          | Date<br>Rprtd | Date<br>Opened       | 00                   | High<br>redit  | Balano   | e Pa<br>Du | st Mo<br>e Rev | 30       | 60 9                            | 90<br>+ | Account State | 15       |
| s<br>e                                                         | Å   | Acct Number   |                                     |              |          |               | DLA                  | 9                    | redit<br>.imit | Term     | s Maximum  | Delinquency    |          |                                 | Τ       | Account Type  | 1        |
| B I V ZAH<br>17652438987<br>Credit Card, Terms Rev / Curr Acct |     |               | 08/01/2023 04/01/2012<br>08/01/2023 |              |          | \$15,000      |                      | \$8,756<br>MIN \$225 | 5 <b>\$</b>    | \$0 24   |            | 0 0 0          |          | As Agreed<br>Rev<br>EXP/TUC/EQX |         |               |          |
| Tre                                                            | nde | ed Data       |                                     |              | JAN      | FEB           | MAR                  | APR                  | MAY            | JUN      | JUL        | AUG            | SEP      | OCT                             | ·       | NOV           | DEC      |
|                                                                |     |               | 2021                                | Scheduled    |          |               |                      |                      |                |          |            |                |          |                                 |         |               | \$225    |
|                                                                |     |               |                                     | Actual       |          |               |                      |                      |                |          |            |                |          |                                 |         |               | \$9,877  |
| 1                                                              |     |               |                                     | Past Due     |          |               |                      |                      |                |          |            |                |          |                                 |         |               |          |
| 1                                                              |     |               |                                     | Balance      |          |               |                      |                      |                |          |            |                |          |                                 |         |               | \$1,105  |
| 1                                                              |     |               |                                     | High Credit  |          |               |                      |                      |                |          |            |                |          |                                 |         |               |          |
| 1                                                              |     |               |                                     | Credit Limit |          |               |                      |                      |                |          |            |                |          |                                 |         |               | \$15,000 |
| 1                                                              |     |               | 2022                                | Scheduled    | \$225    | \$225         | 5 \$225              | \$225                | \$225          | \$225    | \$225      | \$225          | \$225    | \$225                           | 5       | \$225         | \$225    |
|                                                                |     |               |                                     | Actual       | \$1,105  | \$1,87        | <sup>79</sup> \$9,58 | \$9,877              | \$1,876        | \$1,054  | \$1,358    | \$9,547        | \$9,952  | \$1,35                          | 7       | \$9,584       | \$1,105  |
| 1                                                              |     |               |                                     | Past Due     |          |               |                      |                      |                |          |            |                |          |                                 |         |               |          |
| 1                                                              |     |               |                                     | Balance      | \$1,879  | \$584         | 4 \$877              | \$1,876              | \$1,054        | \$1,358  | \$547      | \$952          | \$1,357  | \$584                           | 1       | \$1,105       | \$1,849  |
| 1                                                              |     |               |                                     | High Credit  |          |               |                      |                      |                |          |            |                |          |                                 |         |               |          |
| 1                                                              |     |               |                                     | Credit Limit | \$15,000 | \$15,00       | 00 \$15,00           | 0 \$15,000           | \$15,000       | \$15,000 | \$15,000   | \$15,000       | \$15,000 | \$15,0                          | 00      | \$15,000      | \$15,000 |
|                                                                |     |               | 2023                                | Scheduled    | \$225    | \$225         | 5 \$225              | \$225                | \$225          | \$225    | \$225      | \$225          | \$225    | \$225                           | 5       |               |          |
|                                                                |     |               |                                     | Actual       | \$1,849  | \$1,30        | 0 \$1,21             | \$1,309              | \$1,227        | \$1,657  | \$1,506    | \$1,205        | \$3,504  | \$4,66                          | 5       |               |          |
|                                                                |     |               |                                     | Past Due     |          |               |                      |                      |                |          |            |                |          |                                 | _       |               |          |
|                                                                |     |               |                                     | Balance      | \$1,300  | \$1,21        | 10 \$1,30            | \$1,227              | \$1,657        | \$1,506  | \$1,205    | \$3,504        | \$4,665  | \$8,75                          | 6       |               |          |
|                                                                |     |               |                                     | High Credit  |          |               |                      |                      |                |          |            |                |          |                                 |         |               |          |
|                                                                |     |               |                                     | Credit Limit | \$15,000 | \$15,00       | 00 \$15,00           | 0 \$15,000           | \$15,000       | \$15,000 | \$15,000   | \$15,000       | \$15,000 | \$15,0                          | 00      |               |          |

PLEASE LET US KNOW IF YOU HAVE ANY QUESTIONS OR CONCERNS AND WE WILL BE HAPPY TO HELP.